# **Phishing Reporter**

This section describes in detail how to customize the add-in on the platform and deploy the Phishing Reporter add-in to users in Microsoft 365, Exchange, or Google Workspace platforms.

This page also contains how to customize the Diagnostic Tool service and deploy it to the users to monitor the users' Phishing Reporter Outlook Add-in.

# **Shortcuts**

- Phishing Reporter Customization
- Phishing Reporter Deployment
- Diagnostic Tool Customization and Deployment

# FAQ

#### How does the Phishing Reporter button work?

The Keepnet Phishing Reporter offers two methods for reporting a suspicious email:

- 1. It calls Keepnet's APIs to report the emails in a fully encrypted and secure manner.
- 2. It sends a copy of the reported suspicious email to the SOC team. The "<u>Email</u> <u>Settings</u>" section provides customization options.

#### How does the Phishing Reporter work with SOC Tools?

The Phishing Reporter from Keepnet works seamlessly with SOC tools to streamline and automate phishing analysis and incident response within organizations.

Keepnet offers native integration with several major SOC platforms, including IBM Resilient, IBM QRadar, Splunk Phantom, ArcSight, and SOAR tools. For further details, please contact us directly.

Keepnet also provides robust APIs that allow integration with any SOC tools or services. You can access the API documentation <u>here</u> to learn how to utilize the <u>Incident</u> <u>Responder APIs</u>.

# How does the Phishing Reporter label or identify reporting of duplicates?

Keepnet's "<u>cluster view</u>" feature effectively manages duplicates by organizing reported suspicious emails into clusters. This feature works in two primary ways:

- 1. **Clustering similar reported suspicious emails**: This method groups together emails that are alike in content or characteristics, helping to identify and manage duplicate reports.
- 2. **Clustering reporters with different reported suspicious emails**: This approach groups reporters based on the types of suspicious emails they report, even if the emails themselves are not identical. This helps in recognizing patterns or trends in the reporting behavior across different users or departments.

# Is there a feedback loop to the users on the result of the investigation?

Yes, Keepnet offers a feedback mechanism to inform users about the outcomes of their reported suspicious emails.

- This is facilitated through the use of playbooks, which allow you to define the process for providing feedback to employees, the SOC team, or service providers. For instance, you can set up a playbook to send an email to your employees detailing the analysis results of a reported email or alert the SOC team about phishing or malicious activities flagged by your staff.
- 2. Additionally, Keepnet provides customizable notification templates to streamline the feedback process. These templates can be tailored to meet your organization's

specific needs, ensuring employees are appropriately informed about the status of suspicious emails they report.

3. Security admins can also manage feedback directly from the Incident Response dashboard. Admins can effectively update users on the reported incidents by selecting a notification template and adding a custom message.

# How can we seamlessly integrate with investigative tools to ensure efficient handling/management?

To seamlessly integrate with investigative tools for efficient handling and management of reported incidents, Keepnet offers several approaches:

1. Native Integrations:

<u>Contact Keepnet</u>: Begin by contacting us to learn about the native integrations we offer with various SOC tools and solutions. This will provide direct, built-in connections that facilitate smooth data flow and interactions.

2. Using Email Formats:

**Send Copies of Emails**: One of the simplest methods to integrate third-party solutions is to send a copy of the reported suspicious email in either .eml or .msg format. This can be configured in the "Email Settings" section, as detailed in our documentation<u>here</u>.

3. API Integration:

**Incident Responder APIs**: Utilize Keepnet's Incident Responder APIs to fetch reported email data. This data can then be processed or analyzed using other incident management systems. Our APIs provide flexibility to adapt and integrate with any external system, enhancing the overall response capability.

These methods ensure that you can tailor the integration process to meet your organization's specific needs and existing infrastructure, enabling efficient management of phishing incidents.

# **Phishing Reporter Customization**

This document provides a detailed description of the **Phishing Reporter** product. You can understand the basic functions of the **Phishing Reporter** page and use the suspicious email reporter add-in by following this document.

You can access the **Phishing Reporter** and the menu of related options from the left sidebar of the platform dashboard.

## What is the Phishing Reporter?

Phishing Reporter is an add-in that allows users to easily report a suspicious email to cyber security teams. Quick, comprehensive analysis and response can be provided when used in conjunction with the Incident Responder. Further details about the capabilities and requirements are available in this <u>document</u>.

This add-on is compatible with Outlook, Outlook Web Access, Outlook Desktop, Outlook Mobile, Office 365, and Google Workspace environments.

You can download and customize the reporter add-in from the platform interface, as well as see which users currently have the add-in installed.

() When the add-in is distributed over Office 365 or Google Workspace, it is automatically installed and active for all users. Add-in user information is only available for those using Outlook Desktop (with the MSI extension)

## How to Configure the Phishing Reporter?

Go to the **Phishing Reporter** page from the left sidebar menu of the dashboard and select **Users > Settings**.

Customization is available to four features:

- 1. Add-in Settings
- 2. Email Settings
- 3. Other Settings
- 4. Diagnostic Tool

#### **Add-in Settings**

You can easily customize any of the fields in the phishing reporter add-in's appearance and dialog settings. It also supports multiple languages, so you can tailor the add-in to various languages and deploy it to employees in their preferred language. To add a new language, simply click on the "**+ Add New Language**" button in the **"Dialog Box Settings."** 

| Add-in Name               | Name of the add-in.                                                                                                    |
|---------------------------|----------------------------------------------------------------------------------------------------|
| Brand Name                | Company name used for the add-in.                                                                                                    |
| Add-in Logo               | For best results, the logo should be 60px (w) :60px (h).<br>The maximum disk image size is 2 MB; .png and .jpg formats<br>are acceptable. |
| Dialog Box Heading        | Header information used in pop-up messages.                                                                                               |
| Confirm Button Label      | Yes button text used in confirmation messages.                                                                                            |
| No Button Label           | <b>No</b> button text used in confirmation messages.                                                                                      |
| Okay Button Label         | <b>Okay</b> button text used in confirmation messages.                                                                                    |
| Instant Report Message    | Text that will appear after a user reports a suspicious email.                                                                            |
| Connection Error Message  | Text that will appear if the server cannot be accessed when a report is attempted.                                                        |
| Sending Error Message     | Text that will appear if the reported email is not delivered to the platform.                                                             |
| No Email Selected Message | Text that will appear if the user tries to report an email without selecting an email.                                                    |
| Bad Format Email Message  | Text that will appear if the user tries to report an email that is not eligible for reporting.                                            |

| Show Confirmation Message<br>When Reporting Email                       | You must check this box if you wish to include a confirmation message window for a reported email.                                                                                                    |  |
|-------------------------------------------------------------------------|----------------------------------------------------------------------------------------------------|--|
| Show Confirmation Message<br>When Deleting Email                        | This option opens a dialog box that allows you to remove the<br>associated email after a report.<br>If you select the "Automatically" option, the reported email will<br>be deleted from the inbox.                                                                                                    |  |
| Turn off email forwarding for<br>reported Phishing Simulation<br>Emails | <ol> <li>This option has two features:         <ol> <li>When an employee reports a phishing simulation email, a dialog box will appear confirming the report, and employees will receive a congratulatory message for recognizing the simulation email.</li> </ol> </li> <li>Reported phishing simulation emails will not be forwarded to the SOC team's email address specified in the Email Settings menu. This ensures that SOC teams can focus on real suspicious emails instead of simulated ones.</li> </ol> |  |
| Warning Label                                                           | You have the option to add a message as a tag to the reported                                                                                                    |  |

Click the **Next** button to go to the next page and save your changes in the first time customization. When the first customization is done, you can use the **Save Changes** button to save your changes or use **Save and Download** button to save your settings and download the add-in immediately.

### **Email Settings**

You can configure the add-in to send a reported email to the SOC or IT team as an attachment in **.eml** format using the "**Send Information Email for Reported Incidents**" option. You can customize the following settings:

| $\triangle$ | To use this feature, please enable the "Send Information Email for Reported Incidents" |
|-------------|----------------------------------------------------------------------------------------|
|             | option.                                                                                |

| Recipient Email<br>Address | Email address that will receive the reported e-mail |
|----------------------------|-----------------------------------------------------|
| CC                         | Optional additional recipient                       |

| BCC           | Optional additional blind copy recipient                                                                                                   |
|---------------|----------------------------------------------------------------------------------------------------|
| Email Subject | Subject line for the email used when reporting a suspicious email. Use {SUB merge tag as a variable for reported emails' original subject. |
| Email Message | Message template for the email used when reporting a suspicious email                                                                      |

Click the **Next** button to go to the next page and save your changes in the first time customization. When the first customization is done, you can use the **Save Changes** button to save your changes or use **Save and Download** button to save your settings and download the add-in immediately.

#### **Other Settings**

You can also customize additional settings.

| Proxy Settings   | If users are accessing the internet through a proxy, you can enable the plugir proxy configuration of the computer where it will be installed. |
|------------------|----------------------------------------------------------------------------------------------------|
| Site URL         | API address that will be used when reporting an email via the add-in.<br>Please contact the support team if a change is needed.                |
| API Key          | The API key is to be used in the add-in to communicate with the platform.<br>Please contact the support team if a change is needed.            |
| Company ID       | The Company ID is to be used in the add-in to communicate with the platform <b>Please contact the support team if a change is needed.</b>      |
| Enterprise Vault | The suspicious email can be searched in the user's backup emails during the investigation.                                                     |

Click the **Next** button to go to the next page and save your changes in the first time customization. When the first customization is done, you can use the **Save Changes** button to save your changes or use **Save and Download** button to save your settings and download the add-in immediately.

#### **Diagnostic Tool**

The **Diagnostic Tool** provides information about the status of the add-in by sending the statistics of the add-in to the platform regularly. The advanced level of awareness presented makes distribution and regulation of the add-in easier for system admins. For example, if the add-in has been disabled by a user or for any reason, the tool can be used to ensure automatic activation or report the situation to the platform for system admins to be aware of this case.

() The Diagnostic Tool is designed only for use on Outlook Desktop add-in with the MSI extension. When the add-in is distributed over Office 365 or Google Workspace, it is automatically installed and active for all users.

| Check and Enable<br>All Disabled Add-ins<br>Automatically | The reporter add-in can be enabled automatically if it is not enabled for a rea                                                                                  |
|-----------------------------------------------------------|----------------------------------------------------------------------------------------------------|
| Proxy Settings                                            | If users are accessing the internet through a proxy, you can enable the plugir<br>use the defined proxy configuration of the computer where it will be installed |

After completing the configuration steps and customizations, you can click the **Save and Download** button to download the add-in for your environment.

# How to View Which Users Have the Phishing Reporter Add-In Installed?

The Phishing Reporter menu offers the option to view a list of users who have the add-in installed and its activation status.

() When the add-in is distributed over Office 365 or Google Workspace, it is automatically installed and active for all users. add-in user information is only available for those using Outlook Desktop (with the MSI extension)

First name of the target user. This field may be left blank if there is no target information for the related user on the platform.

| Last name       | Last name of the target user. This field may be left blank if there is no inform provided by the diagnostic tool.                                                                                                    |
|-----------------|----------------------------------------------------------------------------------------------------|
| E-mail          | Email address of the add-in user. This field may be left blank if there is no tai information for the related user on the platform.                                                                                        |
| Add-in Status   | Status of the add-in. If the Diagnostic Tool has not been enabled, the only vis will be <b>Online</b> or <b>Offline</b> . The Diagnostic Tool will indicate <b>Disabled, Not Inst</b> a information about the add-in/user. |
| Last Seen       | Date and time the add-in was last active.                                                                                                    |
| Diagnostic Tool | Status of the Diagnostic Tool service. The tool can be Installed, Not Installed                                                                                                    |
| Device          | Name of the computer used.                                                                                                    |

# **Video Tutorial**

This tutorial provides a detailed description of the Phishing Reporter product. You can understand the basic functions of the Phishing Reporter page and use the suspicious email reporter add-in by following this tutorial.

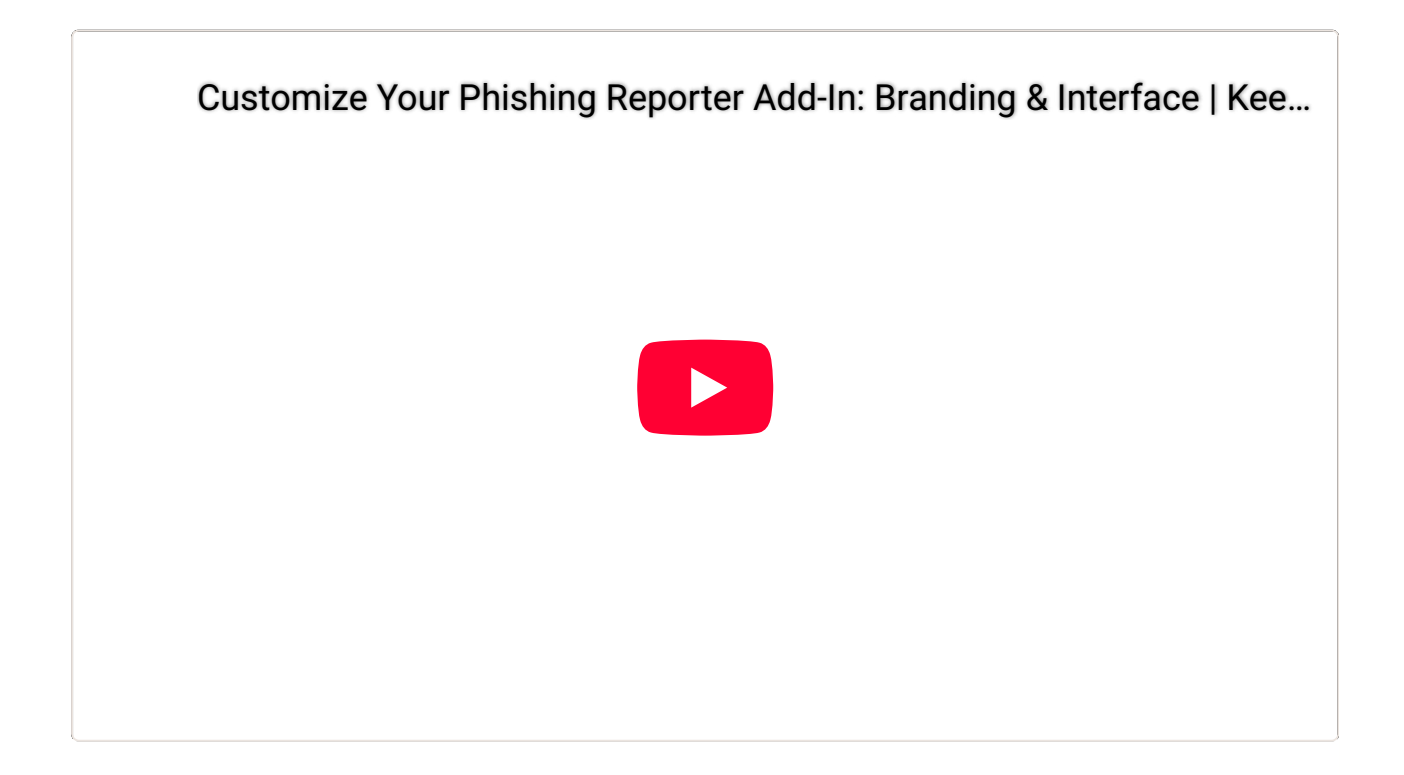

### FAQ

### Q: Is the Diagnostic Tool only available for the Outlook Desktop version of the add-on? Can it be used with Office 365 or Google workspace?

A: The Diagnostic Tool is designed specifically for the Outlook Desktop version. There is no need for the Diagnostic Tool for O365 and Google Workspace add-ins.

# Q: I performed an update to the add-in. Do I need to uninstall the old version?

A: No. The new version of the add-in will update the old version.

### Q: Do I need to update my existing Outlook, Office 365 or Google Workspace add-in if I change the content of the addon on the platform?

A: You need to redistribute the current version of the add-in in order for any changes to be activated.

# Q: When a user reports a suspicious email, can a backup of the reported email be forwarded to the SOC team?

A: Yes. please see more information on the 'Email Settings' page.

### Q: Can I have a warning pop-up appear before the notification to prevent unintentional emails from being reported after clicking the add-in button?

A: Yes, you can enable the 'Show confirmation message when reporting email' option under the Add-in Settings page.

# Q: Can I transfer the Phishing Reporter information to my own cybersecurity solutions or monitoring tools?

A: Yes. You can export all information related to Phishing Reporter via <u>REST API</u> using the <u>API</u> document.

# Q: Does the add-in will prompt a "Delete" message after reports the phishing/training emails sent by the platform?

A: No, the add-in will first ask if you wish to report it and then will show a message that the admin is customized under the **"Turn off email forwarding for reported Phishing Simulation emails**" field. There won't be other prompts such as **"Do you wish to delete the original email**" after report emails sent by the platform.

# Q: After the deployment of Phishing Reporter, how can I access it and use it on my OWA account?

A: Log in to your OWA email account and **open an email**. After that, on the right-hand side, click on the **Apps** button and click on the **Phishing Reporter** button to report the suspicious email.

# **Phishing Reporter Deployment**

This section describes in detail how to deploy the Phishing Reporter add-in to users in Microsoft 365, Exchange, or Google Workspace platforms.

For instructions on the required initial installation of the add-in, please refer to the explanation provided here: <u>Phishing Reporter Customization</u>.

# **Shortcuts**

- How to Deploy the Add-in in Microsoft 365
- How to Deploy the Add-in in Exchange Admin Center
- How to Deploy the Add-in in Google Workspace
- <u>Phishing Reporter Announcement Email Template</u>

# FAQ

### Q: The add-in was deployed to one of the listed email servers more than 12 hours ago but is still not visible on users' email applications. What can I do?

A: You can try to re-deploy the add-in. If it still does not appear, you should contact the support team of the email service provider.

#### Q: Can an Attacker hijack Outlook Add-in?

A: The platform uses "Code Signing with Microsoft Authenticode" to protect tools against hacking attempt. For more information, please <u>click here</u>.

#### Q: Is it possible to centralise the distribution of add-in?

A: Yes, it is. Many institutions manage the add-in (install, uninstall, enable, disable) with central administration tools, such as Microsoft SCCM, IBM Bigfix.

# Q: Does the Phishing Reporter Add-In work with the Outlook application on iOS?

A: Yes, if you distribute the Phishing Reporter Add-In as an XML package (Microsoft 365), it will be available in both OWA/Outlook applications and will also function within the Outlook application on iOS.

# Q: Does the Phishing Reporter Add-In work in shared mailboxes in O365?

**A:** The add-in works in shared mailboxes in the Outlook Desktop Application. However, it is not supported in shared mailboxes in OWA (Outlook Web Access).

# Q: Does the new Outlook application on Windows 11 support MSI-based add-ins?

**A:** No, the new Outlook application on Windows 11 does not support MSI-based add-ins. It is designed to work primarily with web-based add-ins such as <u>XML add-in of Keepnet</u> <u>Phishing Reporter</u>. If you need MSI-based add-ins, we recommend using the classic Outlook for Windows desktop application. For more information, please find information under the "Extensibility" section in this <u>document</u>.

# Q: Can I use the O365 XML Add-In on OWA in a mobile browser?

A: No, you can't use the add-in if you open OWA in a mobile browser. Microsoft 365 does not support third-party add-ins in mobile browsers for OWA. Please use the Outlook app instead.

# How to Deploy the Addin in Microsoft 365

# **Deploy the Add-in**

- Log in to Microsoft 365 Admin Center and go to Add-ins.
- Click +Deploy Add-in and click Next. Under Deploy a custom add-in, click Download custom apps.
- Select I have the manifesto.xml file.
- Click Upload.

Now proceed to Configure Add-in.

#### **Configure Add-In**

Assign the users who will have access to the add-in. Choose one of the following:

- **Everyone:** The add-in will be installed on every user under the Microsoft 365 tenant (recommended).
- **Specific Users/Groups:** The add-in will be installed on the selected group or user.
- Just me: The add-in will be installed only on your mail account.

Now proceed to the Deployment Method.

#### **Deployment Method**

Select a Deployment Method.

- Fixed (Default, Recommended)
- Available
- Optional

#### Click **Deploy**.

() You will receive an email notification confirming your successful deployment. It may take up to 24 hours for the add-in to be displayed on the users' email applications. Users may need to relaunch email applications.

Once you have received notification that the deployment was successful, click on **Next**, and then **Finish** to complete the process.

### **Uninstall the Add-in**

To uninstall the Phishing Reporter add-in from Microsoft 365 user accounts, follow these steps:

- Log in to Microsoft 365 Admin Center and go to Add-ins.
- Select the add-in you want to uninstall.
- Click **Remove add-i**n and then **Remove** to complete the process.
- It may take up to 24 hours for the add-in to be uninstalled. Users may need to relaunch email applications.

### **Video Tutorial**

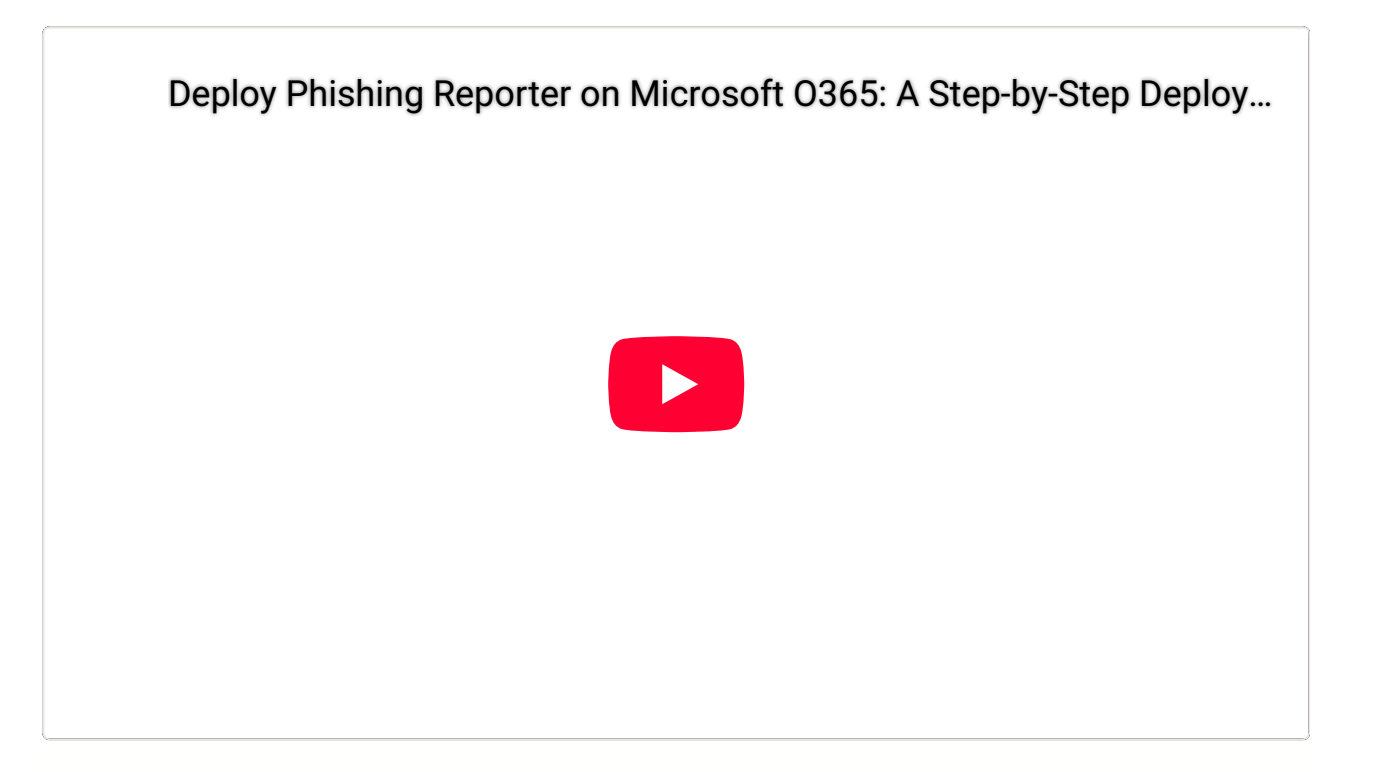

# **Microsoft Ribbon Phishing Reporter**

The **Microsoft Ribbon Phishing Reporter** allows your users to easily report suspicious emails and help protect your organization from cyberattacks. When you integrate the Phishing Reporter with Microsoft's integrated spam-reporting feature, the Phishing Reporter will appear in the Outlook ribbon.

When your users click the Phishing Reporter to report an email, they can provide your IT team with an early warning about potential threats. You can receive reported emails in the Microsoft 365 Defender platform and the Keepnet Incident Responder page.

To learn how to install the Microsoft Ribbon Phishing Reporter and how your users can use the Phishing Reporter in their mail clients, see the sections below.

If you use the phishing feature in the Keepnet Incident Responder menu, the Microsoft Ribbon Phishing Reporter will also track if your users report our simulated phishing emails. You can use this feature to see which users successfully identify potential threats.

# Microsoft Ribbon Phishing Reporter User Experience

Here is an example view of the ribbon phishing reporter on Outlook.

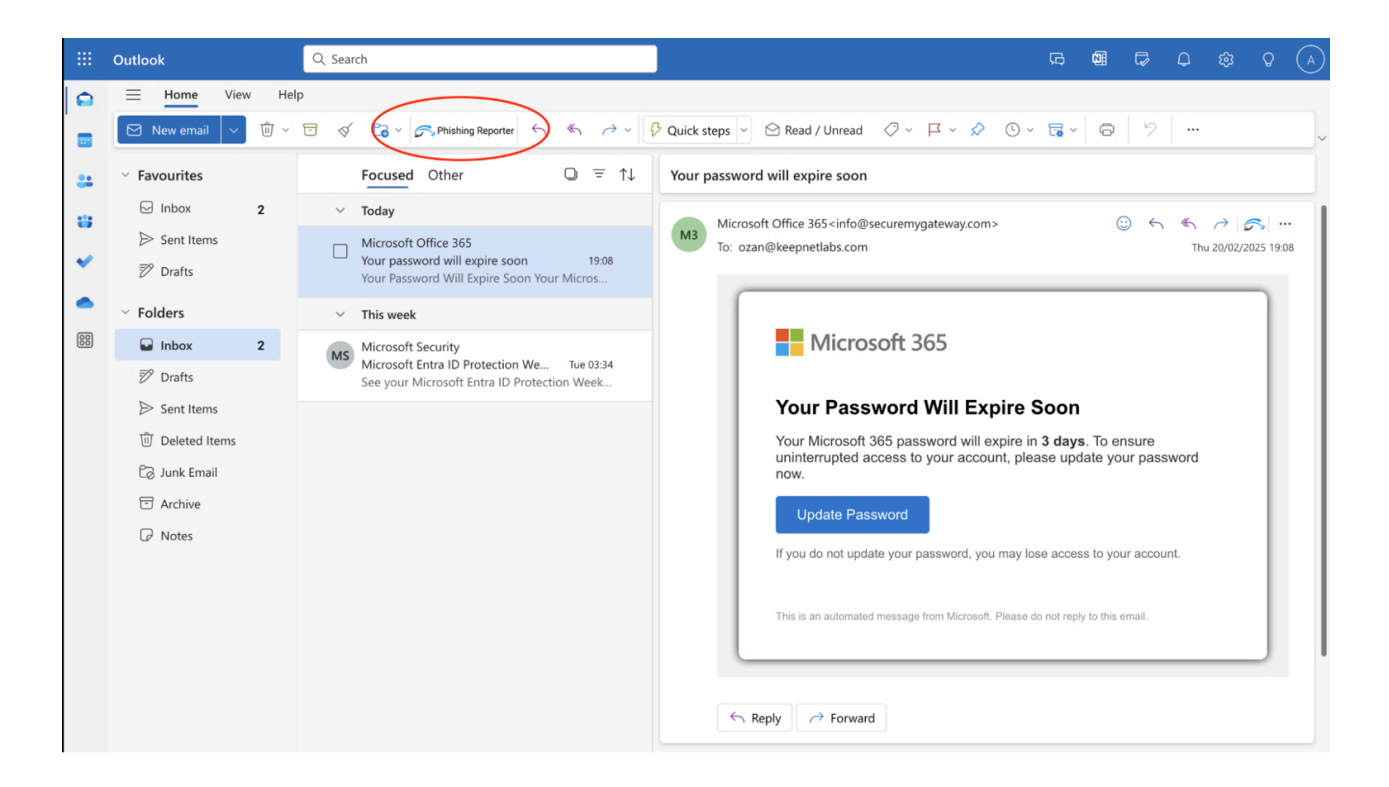

• When using the new Outlook Ribbon, clicking the Phishing Report button opens a pop-up window instead of a side panel.

|    | Outlook                                                                                                   | (    | २, Search                                     | (A) Q (\$ C (\$ C (\$ C (\$ C (\$ C (\$ C (\$ C (\$                                                                                                    |
|----|----------------------------------------------------------------------------------------------------|------|-----------------------------------------------|----------------------------------------------------------------------------------------------------|
|    | Home     View       Image: Market state     Market state       Image: Market state     Market state       | Help | o Co - Sp                                     | hishing Reporter $\bigcirc$ $\bigcirc$ $\checkmark$ $\bigcirc$ $\bigcirc$ Quick steps $\checkmark$ $\bigcirc$ Read / Unread $\bigcirc$ $\checkmark$ $\square$ $\checkmark$ $\bigcirc$ $\checkmark$ $\bigcirc$ $\checkmark$ $\bigcirc$ $\checkmark$ $\bigcirc$ $\checkmark$ $\bigcirc$ $\checkmark$ $\bigcirc$ $\checkmark$                                                                                                    |
|    | Y Favourites                                                                                              |      | Focused Ot                                    | her O = ↑↓ Your password will expire soon                                                                                                    |
|    | 🕞 Inbox 💈                                                                                                 | 2    | ∨ Today                                       | X man a factor of the second second sec |
| *  | <ul><li>▷ Sent Items</li><li>ジ Drafts</li></ul>                                                           |      | Microsoft Off<br>Your passwor<br>Your Passwor | S Phishing Reporter                                                                                                    |
| -  | ✓ Folders                                                                                                 |      | ✓ This week                                   | Do you want to report this email to the system administrator for analysis and receive the result by email?                                                                                                    |
| 88 | □ Inbox 2                                                                                                 | 2    | Microsoft Sec<br>Microsoft Ent                | Why are you reporting this email?                                                                                                    |
|    | <ul> <li>Sent Items</li> <li>Deleted Items</li> <li>Junk Email</li> <li>Archive</li> <li>Notes</li> </ul> |      | See your with                                 | Received spam email.     Received a phishing email.     I'm not sure this is a legitimate email.     Will expire in 3 days. To ensure     iccount, please update your password                                                                                                    |
|    |                                                                                                    |      |                                               | A, you may lose access to your account.      CANCEL      This is an automated message from Microsoft. Please do not reply to this email.                                                                                                    |
|    |                                                                                                    |      |                                               | ← Reply → Forward                                                                                                    |

- The pop-up provides the same reporting options but appears as a temporary dialog in the center of the screen.
- This is the default experience for some Outlook versions, including Outlook on Windows with the new Ribbon UI.

#### **Supported clients**

The following table identifies which Outlook clients support the integrated spamreporting feature. See the full list here from Microsoft official documentation.

| Client                                                         | Status                                                                                                    |
|----------------------------------------------------------------|----------------------------------------------------------------------------------------------------|
| Outlook on the web                                             | Supported*                                                                                                    |
| New Outlook on Windows                                         | Supported*                                                                                                    |
| Classic Outlook on Windows<br>Version 2404 (Build 17530.15000) | Supported                                                                                                    |
| Outlook on Mac<br>Version 16.81 (23121700) or later            | Only in Preview, Not Fully Functional<br>(see <u>Preview the integrated spam-reporting</u><br>feature in Outlook on Mac) |
| Outlook on Android                                             | Not available                                                                                                    |
| Outlook on iOS                                                 | Not available                                                                                                    |

\* In Outlook on the web and the new Outlook on Windows, the integrated spam-reporting feature isn't supported for <u>Microsoft 365 consumer accounts</u>. Microsoft 365 Consumer accounts (<u>Outlook.com</u>, Hotmail, <u>Live.com</u>) are for personal use and don't support the integrated spam-reporting feature in Outlook on the web or the new Outlook on Windows.

#### **Prerequisites**

Before you can install the Microsoft Ribbon Phishing Reporter for your organization, your organization will need to have a Microsoft 365 mail server and license. The Phishing Reporter is compatible with the following email clients and requirements.

The Microsoft Ribbon Phishing Reporter supports installation for <u>shared mailboxes</u>. This feature requires that Graph API and Nested App Authentication single sign-on (NAA-SSO) permissions are authorized in your Microsoft 365 tenant. See installation steps 5 through 9 below for how to authorize these permissions.

#### How to Install the Microsoft Ribbon Phishing Reporter

- 1. Customize Phishing Reporter for your organization's needs
- Go to Phishing Reporter > Manage and Download section and click "Connect Account"

Download Add-in You can download the add-in below

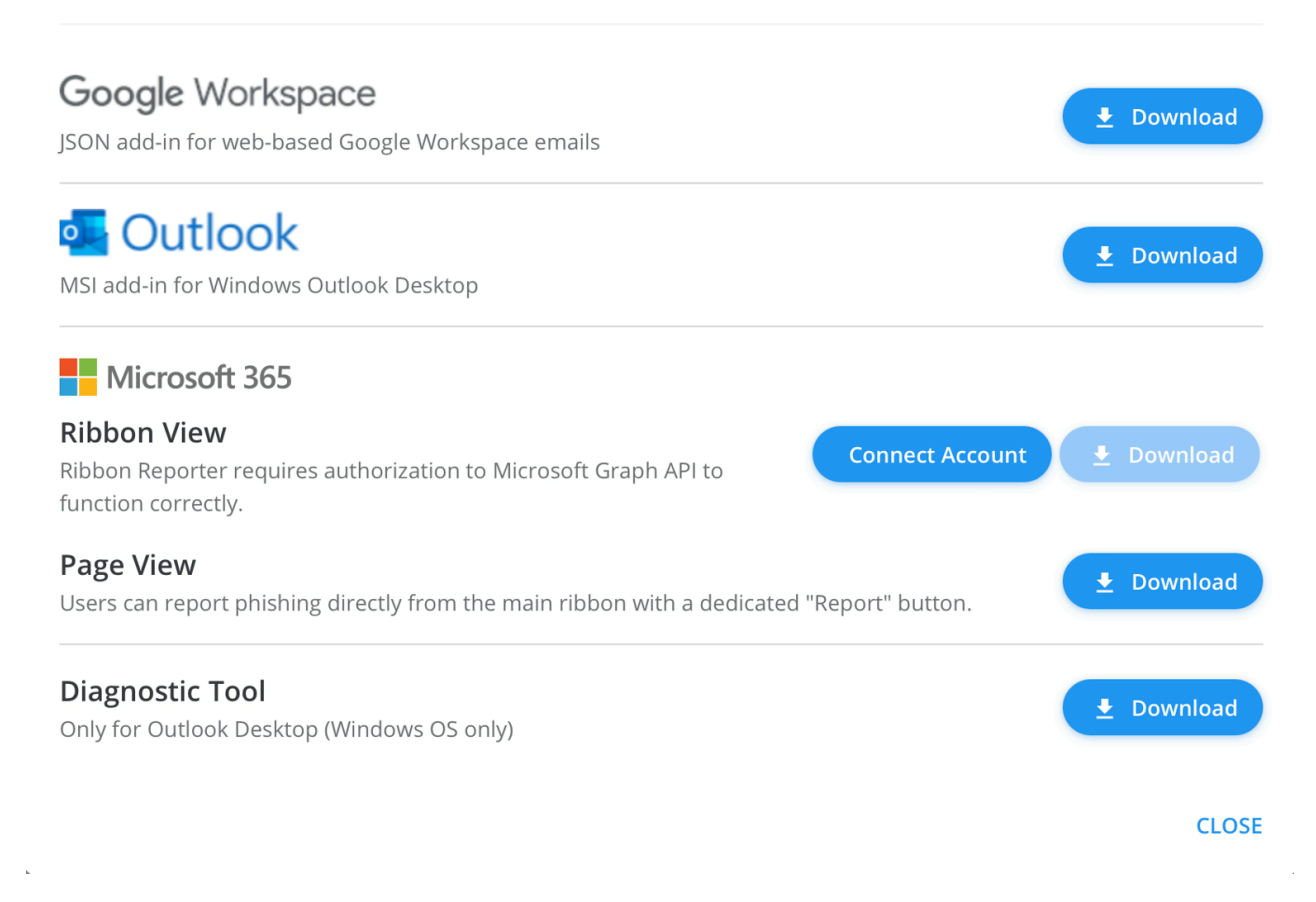

- 3. Log in to your Microsoft 365 account using your admin credentials.
- 4. Once you log in, the **Permissions requested** pop-up window will display. Read the permissions, then click **Accept**.

Microsoft

#### Permissions requested

Review for your organization

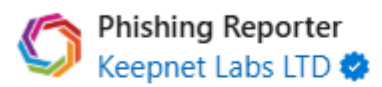

#### This app would like to:

- V Read user mail
- Read user and shared mail
- Read and write access to user mail
- Read and write user and shared mail
- ✓ Send mail as a user
- Send mail on behalf of others
- View users' basic profile

If you accept, this app will get access to the specified resources for all users in your organization. No one else will be prompted to review these permissions.

Accepting these permissions means that you allow this app to use your data as specified in their terms of service and privacy statement. You can change these permissions at https://myapps.microsoft.com. Show details

Does this app look suspicious? Report it here

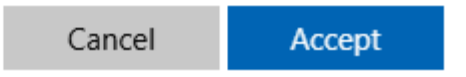

5. Once you accept the permissions, the GRAPH Authorization Successful window will display.

| Download Add-in You can download the add-in below                                                                              |                   |
|----------------------------------------------------------------------------------------------------|-------------------|
| Google Workspace<br>JSON add-in for web-based Google Workspace emails                                                          | ▲ Download        |
| SI add-in for Windows Outlook Desktop                                                                                          | 🛓 Download        |
| Microsoft 365         Ribbon View         Ribbon Reporter requires authorization to Microsoft Graph API to function correctly. | <b>⊥</b> Download |
| <b>Page View</b><br>Users can report phishing directly from the main ribbon with a dedicated "Report" button.                  | 🛃 Download        |
| GRAPH Authorization Successful All Phishing Reporters in your domain can now use the Graph APIs.                               |                   |
| <b>Diagnostic Tool</b><br>Only for Outlook Desktop (Windows OS only)                                                           | <b>★</b> Download |
|                                                                                                    | CLOSE             |

- 6. Click the **Download** icon below the **Microsoft Ribbon Phishing Reporter** option to download the **PhishingReporterRibbon.xml** file.
- 7. In a new tab of your browser, log in to your Microsoft 365 admin center.

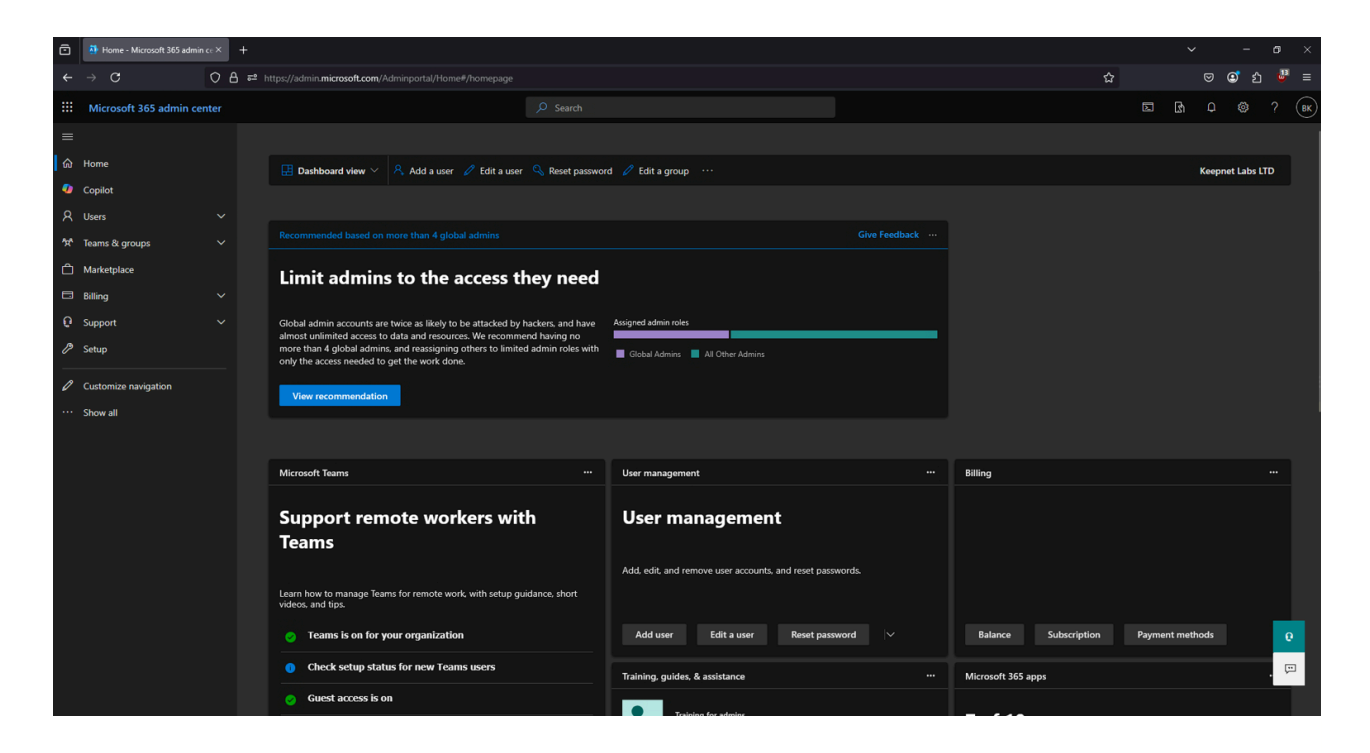

- 8. From the menu on the left side of the page, click **Settings**.
- 9. From the **Settings** drop-down menu, select **Integrated apps**.

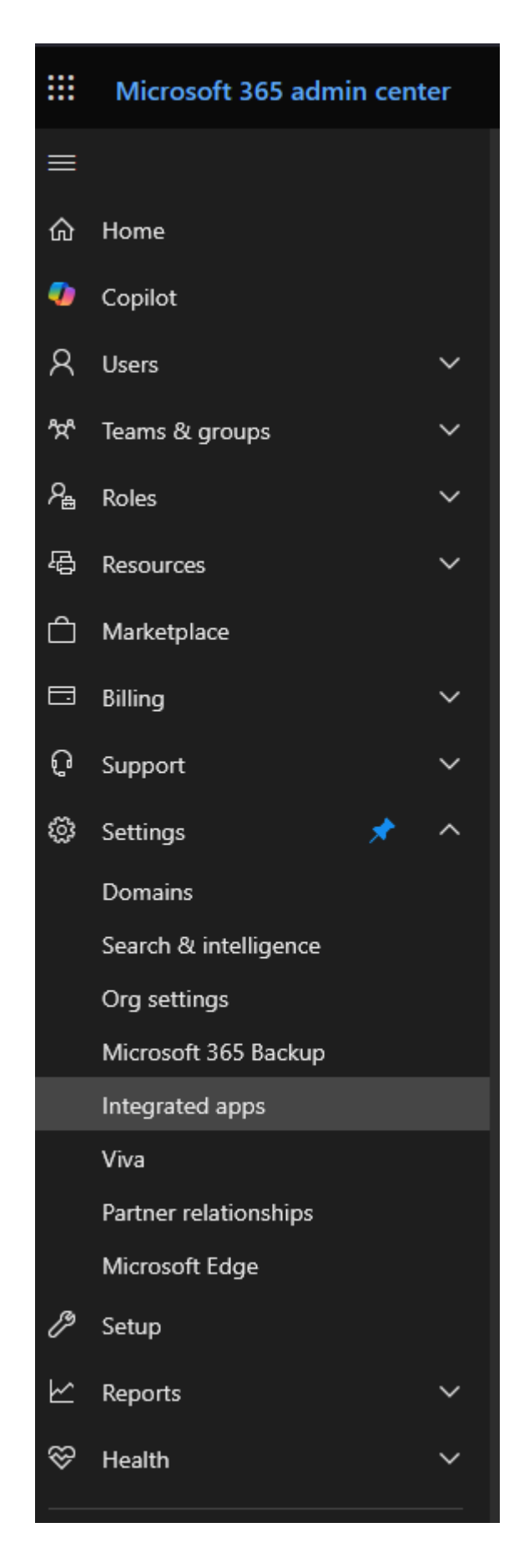

10. Click Add-ins at the top-right corner of the page. The Add-ins page will open

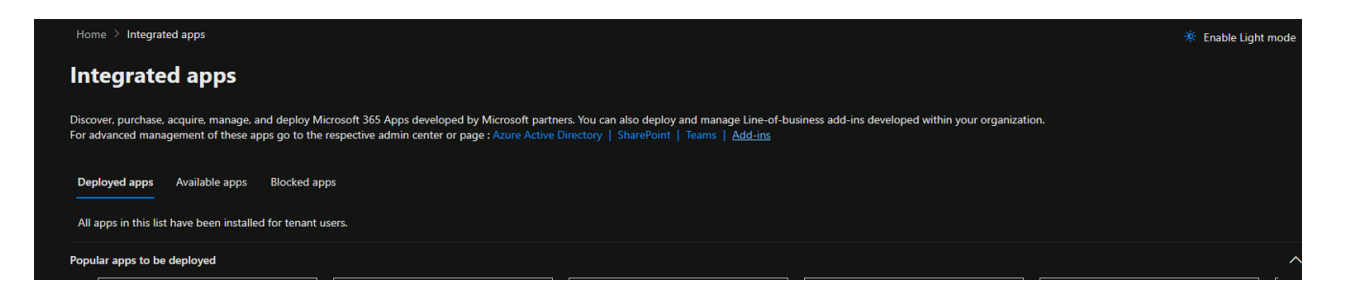

11. On the Add-ins page, click Deploy Add-In. The Deploy a new add-in pop-up window will open.

| Home            |             |           |        | 🔅 Enable I | light mode |
|-----------------|-------------|-----------|--------|------------|------------|
| Add-ins         |             |           |        |            |            |
| + Deploy Add-In |             |           |        |            | =          |
| Name 1          | Description | Host Apps | Status |            |            |

12. In the pop-up window, click Next.

|                                                                                                    | × |
|----------------------------------------------------------------------------------------------------|---|
|                                                                                                    |   |
|                                                                                                    |   |
|                                                                                                    |   |
| Learn more about the requirements for Centralized Deployment.                                                                                                    |   |
| Add-ins deployed from the Store will automatically receive updates as the providers continuously improve their service. If an add-in update significantly increases the scope of data access, you must re-approve it before the update is deployed. |   |
|                                                                                                    |   |
|                                                                                                    |   |
|                                                                                                    |   |
|                                                                                                    |   |
|                                                                                                    |   |
|                                                                                                    |   |
|                                                                                                    |   |
|                                                                                                    |   |
|                                                                                                    |   |
|                                                                                                    |   |
|                                                                                                    |   |
|                                                                                                    |   |
|                                                                                                    |   |
|                                                                                                    |   |
|                                                                                                    |   |
|                                                                                                    |   |
|                                                                                                    |   |
|                                                                                                    |   |
|                                                                                                    |   |
|                                                                                                    |   |
|                                                                                                    |   |
| Next Cancel                                                                                                    |   |
|                                                                                                    |   |

13. Click Upload custom apps.

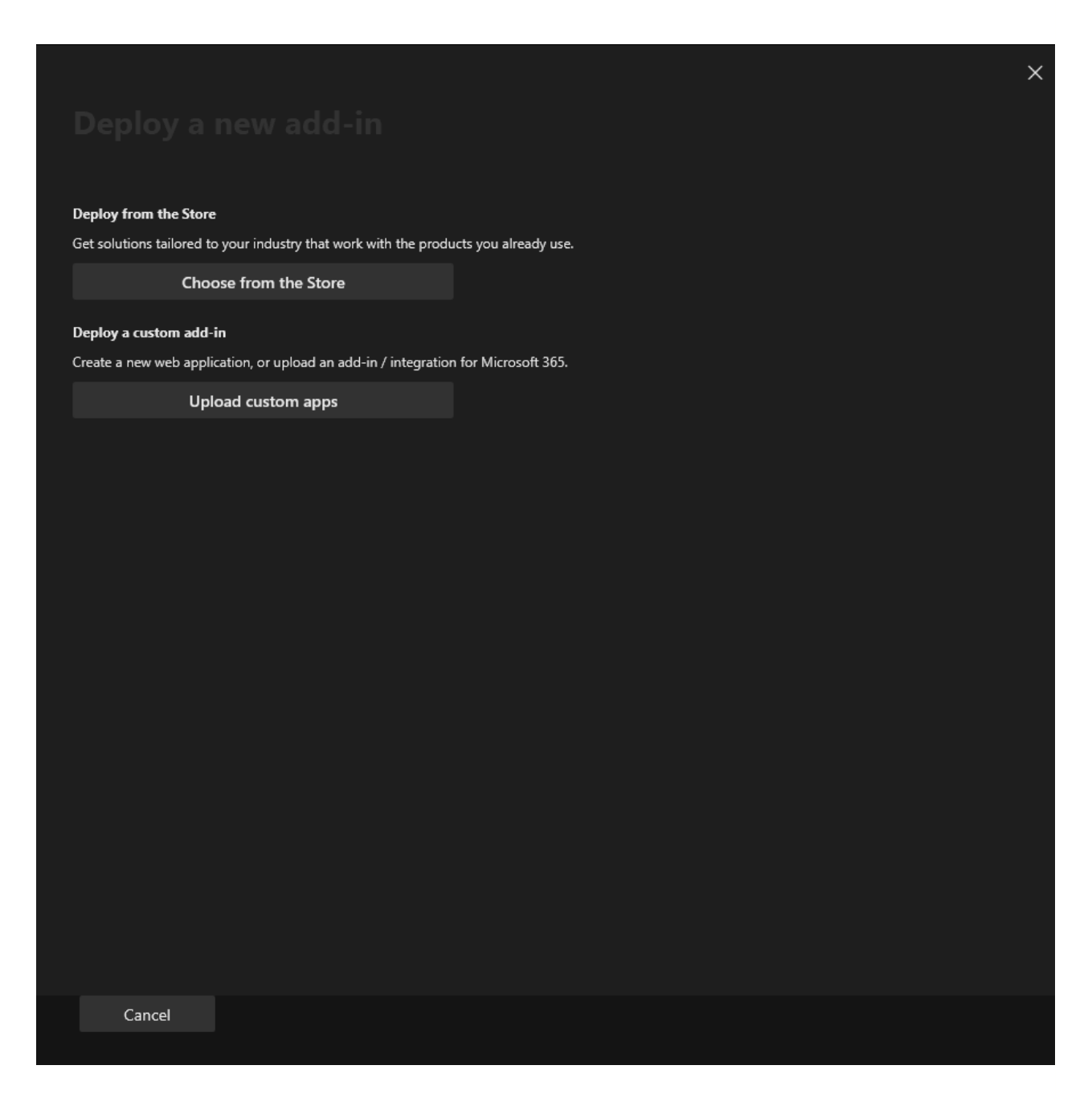

14. Select the I have the manifest file (.xml) on this device option. Then, click Choose File and select the PhishingReporterRibbon.xml file that you downloaded in step 6.

|   |                     |                        |        |  |  | × |
|---|---------------------|------------------------|--------|--|--|---|
|   |                     |                        |        |  |  |   |
|   | Choose how to uploa | d the add-in           |        |  |  |   |
|   | I have the manife   | st file (.xml) on this | device |  |  |   |
|   | Choose File         | No file chosen         |        |  |  |   |
| ( | I have a URL for th | he manifest file       |        |  |  |   |
|   | https://            |                        |        |  |  |   |
|   |                     |                        |        |  |  |   |
|   |                     |                        |        |  |  |   |
|   |                     |                        |        |  |  |   |
|   |                     |                        |        |  |  |   |
|   |                     |                        |        |  |  |   |
|   |                     |                        |        |  |  |   |
|   |                     |                        |        |  |  |   |
|   |                     |                        |        |  |  |   |
|   |                     |                        |        |  |  |   |
|   |                     |                        |        |  |  |   |
|   |                     |                        |        |  |  |   |
|   |                     |                        |        |  |  |   |
|   |                     | Cancel                 |        |  |  |   |
|   |                     |                        |        |  |  |   |

15. Click **Upload** to install the Phishing Reporter. The **Configure add-in** pop-up window will open.

|                                                |                                                 |                                       |                                    |                                 | $\times$ |
|------------------------------------------------|-------------------------------------------------|---------------------------------------|------------------------------------|---------------------------------|----------|
|                                                |                                                 |                                       |                                    |                                 |          |
| S B                                            | <b>Suspicious E-Ma</b><br>y Suspicious E-Mail R | <b>Reporter</b><br>porter             |                                    |                                 |          |
| <b>Assign Users</b><br>Choose which users will | have access to Suspicio                         | E-Mail Reporter                       |                                    |                                 |          |
| Everyone                                       |                                                 |                                       |                                    |                                 |          |
| Specific users /                               | groups                                          |                                       |                                    |                                 |          |
| Search for specifi                             | ic users or groups to add                       | or remove                             |                                    |                                 |          |
| Start typing a                                 | name to search for u                            | ers                                   |                                    |                                 |          |
| 🔵 Just me                                      |                                                 |                                       |                                    |                                 |          |
| Deployment Method                              |                                                 |                                       |                                    |                                 |          |
| Fixed (Default)                                |                                                 |                                       |                                    |                                 |          |
| The add-in will b                              | e automatically deployed                        | to the assigned users and they will n | ot be able to remove it from their | ribbon.                         |          |
| O Available                                    |                                                 |                                       |                                    |                                 |          |
| Users may install<br>managed                   | this add-in by clicking t                       | Get Add-ins button on the home ri     | bbon in Outlook and finding the a  | dd-in under the category Admin- |          |
|                                                |                                                 |                                       |                                    |                                 |          |
| The add-in will b                              | e automatically deployed                        | to the assigned users but they can c  | hoose to remove it from their ribb | on.                             |          |
|                                                |                                                 |                                       |                                    |                                 |          |
|                                                |                                                 |                                       |                                    |                                 |          |
|                                                |                                                 |                                       |                                    |                                 |          |
|                                                |                                                 |                                       |                                    |                                 |          |
|                                                |                                                 |                                       |                                    |                                 |          |
| Next                                           | Cancel                                          |                                       |                                    |                                 |          |
|                                                |                                                 |                                       |                                    |                                 |          |

16. From the pop-up window, select which users will have access to the Phishing Reporter and which method you would like to use to deploy the Phishing Reporter.

|                                                                                                    | × |
|----------------------------------------------------------------------------------------------------|---|
|                                                                                                    |   |
| Suspicious E-Mail Reporter<br>By Suspicious E-Mail Reporter                                                                                                    |   |
|                                                                                                    |   |
|                                                                                                    |   |
| <ul> <li>Read user mail<br/>Allows the app to read the signed-in user's mailbox.</li> </ul>                                                                                                    |   |
| <ul> <li>Read user and shared mail<br/>Allows the app to read mail a user can access, including their own and shared mail.</li> </ul>                                                                                                    |   |
| <ul> <li>Read and write access to user mail<br/>Allows the app to create, read, update, and delete email in user mailboxes. Does not include permission to send mail.</li> </ul>                                                         |   |
| <ul> <li>Read and write user and shared mail</li> <li>Allows the app to create, read, update, and delete mail a user has permission to access, including their own and shared mail. Does not include permission to send mail.</li> </ul> |   |
| <ul> <li>Send mail as a user<br/>Allows the app to send mail as users in the organization.</li> </ul>                                                                                                    |   |
| <ul> <li>Send mail on behalf of others<br/>Allows the app to send mail as the signed-in user, including sending on-behalf of others.</li> </ul>                                                                                          |   |
| <ul> <li>Sign users in<br/>Allows users to sign in to the app with their work or school accounts and allows the app to see basic user profile information.</li> </ul>                                                                    |   |
| <ul> <li>View users' basic profile<br/>Allows the app to see your users' basic profile (e.g., name, picture, user name, email address)</li> </ul>                                                                                        |   |
| App publisher domain: null<br>You are signed in as: :                                                                                                    |   |
| Privacy policy   Terms of Use                                                                                                    |   |
|                                                                                                    |   |
| Save Cancel                                                                                                    |   |
|                                                                                                    |   |

- (i) We recommend that you allow all users to access the Phishing Reporter. We also recommend that you use the Fixed deployment method.
- 17. Click Next, and additional app permissions will display.
- 18. Once you have read the permissions, click **Save**. The **Deploy** Phishing Reporter popup window will open.

|                                                                                                    | × |
|----------------------------------------------------------------------------------------------------|---|
|                                                                                                    |   |
| ✓ Your add-in has been deployed.                                                                                                    |   |
| You will receive an email notification confirming your successful deployment.<br>It will take up to 12 hours for the add-in to be displayed on users' ribbons - users might need to relaunch Microsoft 365. |   |
| Get started with the add-in                                                                                                    |   |
| Once deployment completes, to test that it is successful, launch the applicable Microsoft 365 app to confirm that the add-in is present on the ribbon.                                                      |   |
| You can force the list of installed add-ins to refresh by launching the Microsoft 365 app and navigating to the Insert tab > My Add-ins > Admin Managed.                                                    |   |
| Outlook add-ins can take up to 12 hours after deployment to become available.                                                                                                    |   |
|                                                                                                    |   |
|                                                                                                    |   |
|                                                                                                    |   |
|                                                                                                    |   |
|                                                                                                    |   |
|                                                                                                    |   |
|                                                                                                    |   |
|                                                                                                    |   |
|                                                                                                    |   |
|                                                                                                    |   |
| Next Close                                                                                                    |   |
|                                                                                                    |   |

- The expected timeframe for the Phishing Reporter to deploy is 24 hours, but timeframes can vary. For more information about deploying add-ins, see Microsoft's <u>Deploy add-ins in the Microsoft 365 admin center</u> article.
- 19. Once the pop-up window displays a confirmation that the add-in successfully deployed, click **Next**. The **Announce add-in** pop-up window will open and display a message about announcement recommendations from Microsoft.

|                                                                                                    | × |
|----------------------------------------------------------------------------------------------------|---|
|                                                                                                    |   |
| Suspicious E-Mail Reporter<br>By Suspicious E-Mail Reporter                                                                                                    |   |
| Studies have shown that adoption of new software is significantly more successful when users are informed and trained to use the new capabilities.                                |   |
| $^{	rm 2}$ Tell users about their new add-in by sending out an informative email.                                                                                                 |   |
| This could include:         How this add-in can make their work easier and quicker         Where they can find the add-in         Who in particular will the add-in be useful for |   |
| We'll send you an email shortly containing content you can use to help you announce the add-in to your users.                                                                     |   |
|                                                                                                    |   |
|                                                                                                    |   |
|                                                                                                    |   |
|                                                                                                    |   |
|                                                                                                    |   |
|                                                                                                    |   |
|                                                                                                    |   |
|                                                                                                    |   |
| Close                                                                                                    |   |
|                                                                                                    |   |

- After you install and deploy the Phishing Reporter, you might receive an email from your mail service provider that contains information you can use to help you announce the Phishing Reporter add-in to your users. Keepnet does not send the email about the Phishing Reporter's intended usage and benefits.
- 20. Click Close to close the pop-up window.

## Troubleshooting Microsoft Ribbon Phishing Reporter

We were unable to process this item. Please try again later.

"We were unable to process this item. Please try again later." message in the Ribbon Phishing Reporter in Outlook.

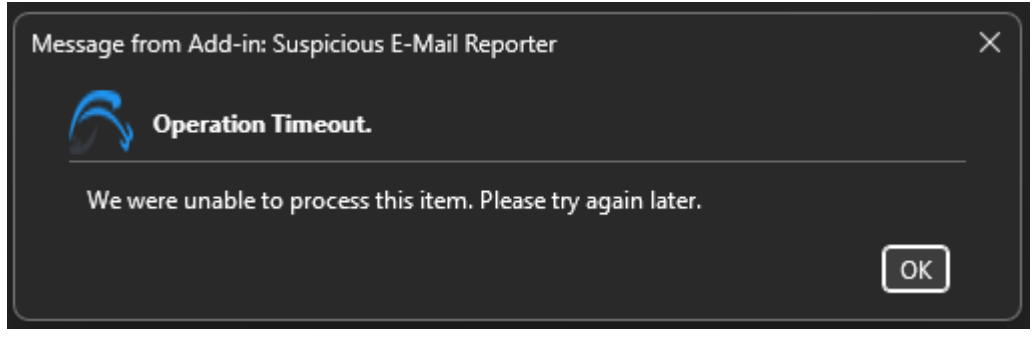

We were unable to process this item issue on Microsoft Ribbon Phishing Reporter

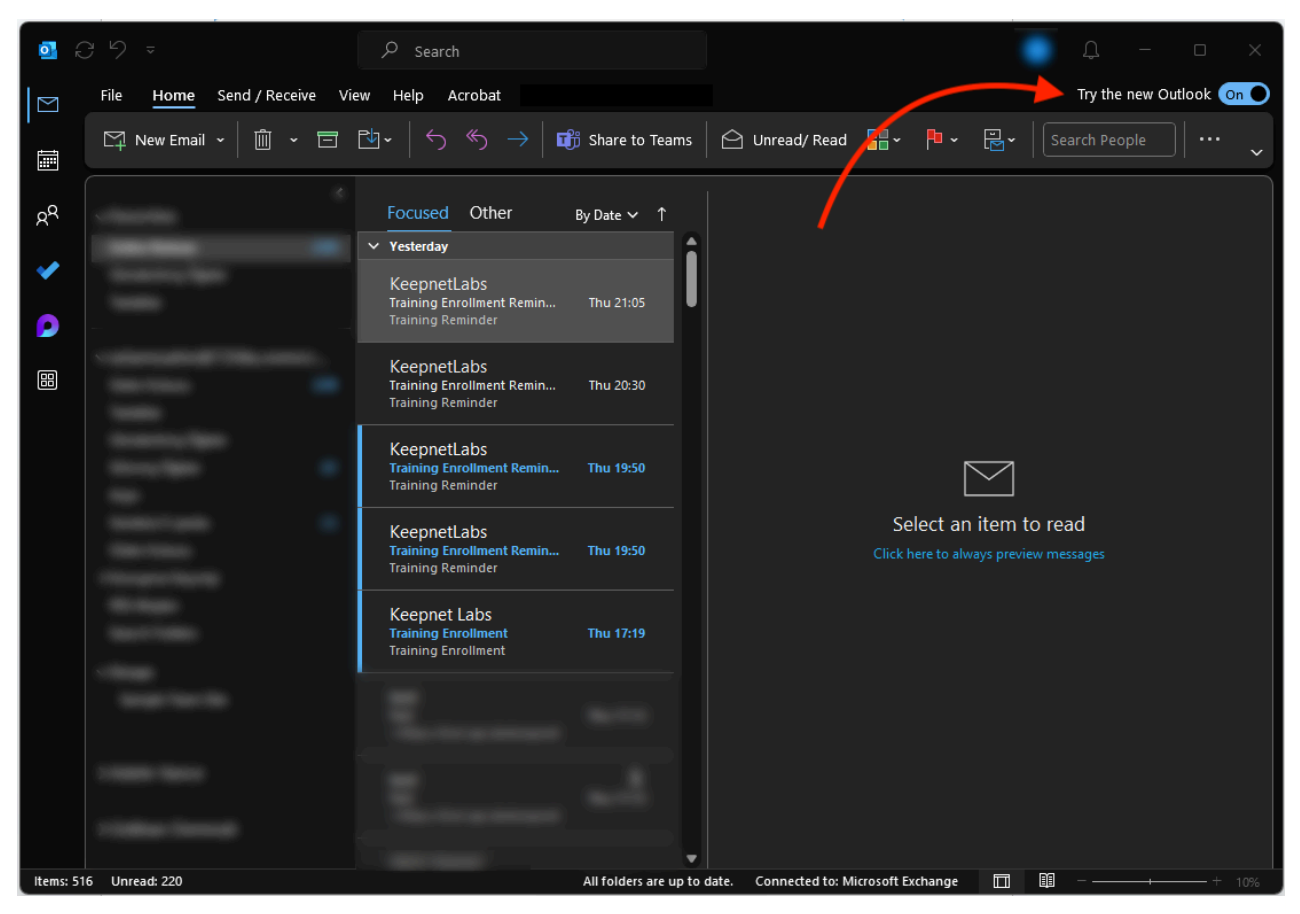

The suggested solution is to "Toggling on New Outlook"

Toggling on New Outlook

It is recommended because:

1. Compatibility Issues with Classic Outlook

- The Microsoft Ribbon Phishing Reporter add-in might not be fully supported or optimized in the classic (legacy) Outlook for Windows except Version 2404 (Build 17530.15000). See <u>Supported Clients</u>
- Microsoft is shifting support toward New Outlook, which has improved integration with cloud-based services and add-ins.

#### 2. Performance & Connectivity Fixes in New Outlook

- New Outlook is built on a web-based architecture, offering better compatibility with Microsoft 365 cloud services, including phishing reporting.
- It resolves time-out errors caused by outdated local add-in frameworks.

#### 3. Bug Fixes & Updates

- Microsoft frequently updates the New Outlook, while the classic version may have outdated code that affects add-in performance.
- 4. Cloud Integration & Service Connectivity
- The Phishing Reporter add-in relies on Microsoft 365 cloud APIs to submit reports.
- If the classic Outlook version struggles with these connections, switching to the New Outlook can ensure a more stable connection.

Try Enabling "New Outlook" as suggested.

## **Frequently Asked Questions (FAQs)**

# Q: Can I show a confirmation prompt before deleting a reported email?

A: No, Microsoft Ribbon Phishing Reporter automatically deletes the reported email and does not provide an option to prompt employees for confirmation before deletion.

# Q: Does the Ribbon work on Outlook Mobile for iPhone or Android?

A: As of March 2025, Microsoft does not support Outlook Mobile. Please refer to the supported clients list for updates: <u>Supported Clients</u>

# Q: Can I change the window size of the Ribbon message (e.g., set a fixed width and height)?

A: No, Microsoft does not allow modifications to the pop-up box. Its size is automatically adjusted.

# Q: Can I provide a language selection option for users to choose their preferred language for pop-up messages?

A: No, Microsoft does not support adding a language selection option within the pop-up. The language is automatically set based on the user's Outlook language settings.

### Q: I see the Microsoft Ribbon Phishing Reporter in Outlook Desktop on my MacBook, but it doesn't work. Why?

A: Microsoft currently provides the Ribbon Phishing Reporter for preview purposes only on Outlook Desktop for Mac. While it may be visible, it is not fully functional. Please refer to the supported clients list for details: <u>Supported Clients</u>

# Q: If Microsoft automatically deletes the reported email, can it be recovered?

A: Yes, after an email is reported, Microsoft displays a message confirming its deletion. This message includes an "Undo" option, allowing employees to recover the reported email if needed.

# Q: Can I use the Ribbon Add-in and Page View Add-in together?

A: Yes, you can deploy both of them, and your employees can use either the Ribbon Addin or the Page View Add-in based on their preference.

### Q: Why can't I report multiple emails at the same time in Classic Outlook on Windows?

A: In **classic Outlook on Windows**, the **Phishing Reporter** processes one reported message at a time. If you attempt to report another email while the first one is still being processed, a **notification dialog** will appear, informing you that the previous report is still in progress.

To report multiple emails, please wait for the current report to complete before submitting the next one. This limitation ensures that each report is properly processed without conflicts.

#### Q: What Permissions are Required for Microsoft Graph API

A: The **Microsoft Ribbon Phishing Reporter** requires specific Microsoft Graph API permissions to function effectively within an organization's Microsoft 365 environment. These permissions allow the application to interact with users' emails, retrieve necessary details for reporting phishing attempts, and ensure smooth integration with the email infrastructure.

Below is a breakdown of the permissions required and their purpose:

#### 1. Mail Permissions

- **Mail.Read**: Allows the Phishing Reporter to read the user's email to retrieve necessary email details such as headers, attachments, and content.
- **Mail.Read.Shared**: Extends read access to shared mailboxes, ensuring that the application can retrieve phishing emails reported from shared accounts.

- **Mail.ReadWrite**: Provides both read and write access to the user's mailbox, enabling modifications or tagging of emails as needed.
- **Mail.ReadWrite.Shared**: Extends read and write permissions to shared mailboxes for better handling of phishing reports.
- **Mail.Send**: Enables the application to send emails, which may be necessary when forwarding reported phishing emails.
- **Mail.Send.Shared**: Allows the application to send emails from shared mailboxes when the user has the appropriate permissions.

#### 2. User Profile Permissions

- **openid**: Grants access to the user's unique ID, helping in authentication and identity verification.
- **profile**: Allows the Microsoft Ribbon Phishing Reporter to retrieve basic user profile information, ensuring accurate reporting and tracking.

## **Tutorial Video**

This video tutorial shows the documentation steps for deploying Microsoft Ribbon Phishing Reporter add-in on M365.

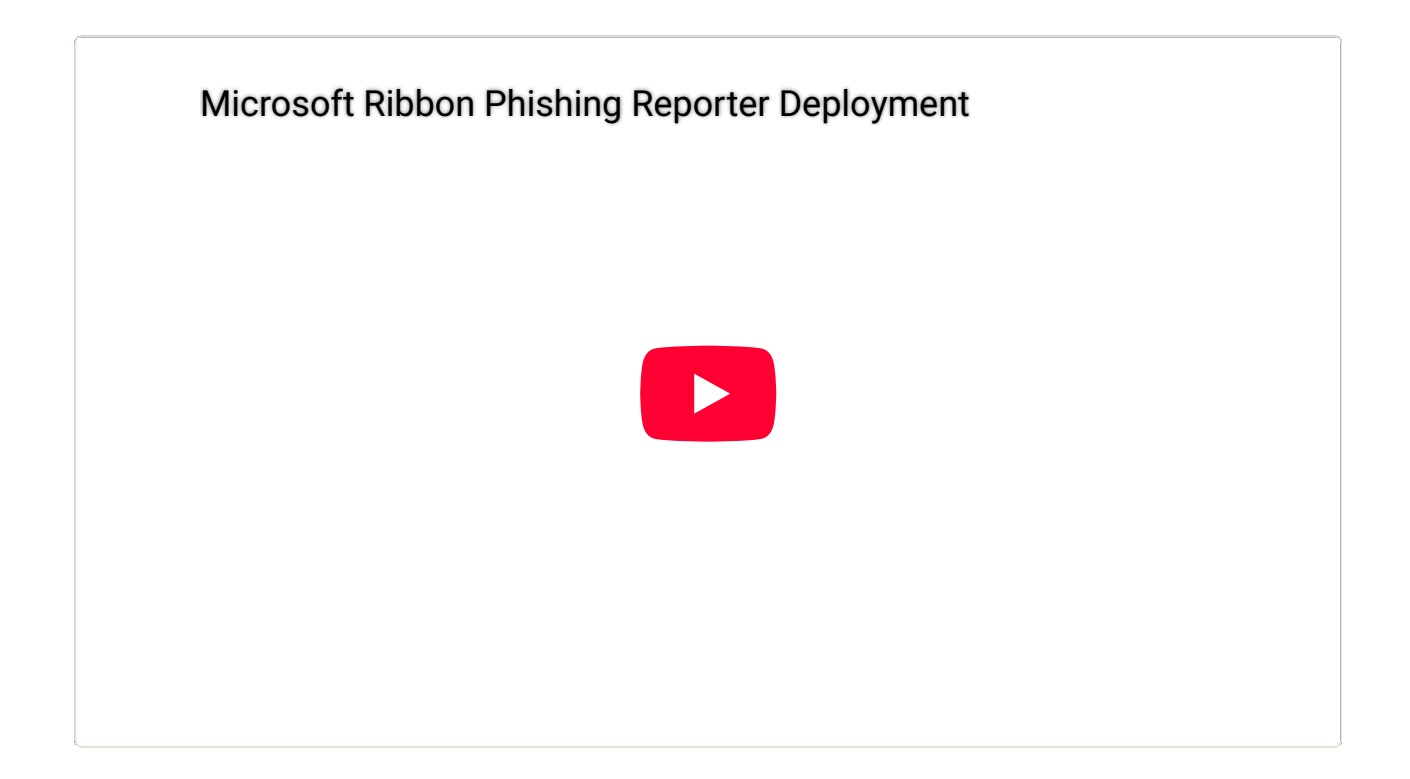

# How to Deploy the Addin in Exchange Admin Center

## Requirements

In order to use the Phishing Reporter add-in in the Exchange environment, your platform must meet the following requirements.

- Exchange 2013 version (15.0.847.32) or above
- Exchange 2016 version (15.1.225.42) or above
- Exchange 2019

## **Deploy Add-in**

To deploy the Phishing Reporter add-in, follow the steps below.

- Log in to the Exchange Admin interface.
- Go to Exchange Admin Center > Organization > Add-ins.
  - If you have Exchange 2013 or a different Exchange Admin interface, you can try
     Exchange Admin Center > Organization > Apps.
- Click the (+) button and select Add from file. Install the Phishing Reporter .xml file that you previously downloaded and click Next.
- Make sure that these options are selected:
  - Make this add-in available to users in your organization
  - Mandatory is always enabled
  - Users can't disable this add-in.
- Click Save to complete the process.
  - It may take up to 12 hours for the add-in to be displayed on users' email applications. Users may need to relaunch their email applications.

## **Uninstall the Add-in**

To uninstall the Phishing Reporter add-in from Exchange Admin Center user accounts, follow these steps:

- Log in to Exchange Admin Center.
- Go to Exchange Admin Center > Organization > Add-ins.
  - If you have Exchange 2013 or a different Exchange Admin interface, you can try
     Exchange Admin Center > Organization > Apps.
- Click the add-in you want to uninstall.
- Click the trash bin icon and then click the Yes to complete the process.
- ! It may take up to 12 hours for the add-in to be uninstalled. Users may need to relaunch email applications.

## **Video Tutorial**

Install Phishing Reporter in Exchange Admin Center: Complete Guid...

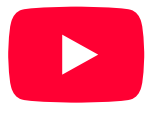

# How to Deploy the Addin in Google Workspace

## **Deployment Steps**

### **Create Script**

To deploy the Phishing Reporter add-in to users in Google Workspace, follow these steps:

- Go to <u>script.google.com</u> and click on the **New Project** button.
- The new script file that is opened is saved with a project name.
- In the Code.gs, paste the script code provided by the platform and save it.
- Go to the settings icon and click **Project Settings**.
- In the project settings, click: Show "appsscript.json" manifest file in editor.
- Save the **appscript.json** file. Copy and save the manifest code.

#### **Create Project**

- Go to console.cloud.google.com and create a new project.
- Name your project and select the location. Then click on **Create** to start your project.
- Go to the API & Services page. Open the OAuth content screen page from the left menu and select your project.
- Please make sure the User type option selected is Internal.
- Click Create

#### **OAuth Content Screen Configuration**

• On the **OAuth content screen**, fill in the **App Name**, **User Support Email**, **App Logo** and **Developers Contact Email Address**. Then click **Save and Continue**.

- After that, click the **Save and Continue** button again on the **Scope** screen without making any changes. Then click **Back to Dashboard**.
- Go to API & Services, open the Library page to search Gmail API, and then enable it.
- Go to Project Settings and copy the Project Number.

#### **Change the Project Number of Script**

- Go to Project Settings, find the "Cloud Platform Project" title, and click on the Change Project button on <u>script.google.com.</u>
- Paste the Project Number in the designated field and click Set Project.
- Confirm the project change.

The change is enabled once the project change is confirmed.

#### **Testing the Add-in**

If you don't want to test the add-in in your Gmail account, please go to the "**Enable Google Workspace Marketplace SDK**" part to distribute the add-in to the organization.

If you want to test and see the add-in functionality, logos, add-in name, description, and more information, you can deploy the add-in to your Gmail account for test purposes and remove it anytime.

- Go to <u>script.google.com</u>
- Select the add-in project.
- Click on **Deploy >Test Deployments > Install** button.
- Click Done.

The add-in will appear on your Gmail account shortly.

#### Enable Google Workspace Marketplace SDK

- From the **Library** page, search for the **Google Workspace Marketplace SDK** and click on it.
- Click the Enable button and activate Google Workspace Marketplace SDK.
- Go back to <u>script.google.com</u> and click on the **Deploy > New Deployment** button.
- Enter information in the **Description** field, click the **Deploy** button, and copy the **Deployment ID**.
- Go back to the Console Cloud. Go to the **API & Services** page, find **"Google Workspace Marketplace SDK"** and click on it.
- Go to the **App Configuration** tab and enable the **Google Workspace add-on** option and check **Deploy using Apps Script Deployment ID**.
- Then paste the **Deployment ID** to the deployment field on the page and then fill in the following fields.
  - Developer Name with Keepnet Labs.
  - Fill in the Developer Website URL with https://keepnetlabs.com
  - Fill in the **Developer Email** with **support@keepnetlabs.com**.
- Before saving, do not forget to select the **Private** option and then click **Save**.
- Go to the **Google Workspace Marketplace SDK** page and click the **Manage** button to see the **Store Listing** menu.
  - Select the Category as "Web Project".
  - Select the Language as "English".
  - Upload your company logos. If you prefer, you can use the default logos below.
- Fill in the **Terms of Service URL**, **Private Policy URL**, and **Support URL** with **https://keepnetlabs.com** for the add-in.
- Under **Distribution**, select the **Region** that you will be deploying the add-in to and click **Publish**.

Add-In Logos.zip15KBarchive

Default Phishing Reporter Add-In Logos

#### **Deploy Add-in**

Please follow up the following steps to deploy the add-in to your target users.

- To deploy the add-in, go to <u>mail.google.com</u> and click on the Google Apps icon in the top right-hand corner of the screen.
- Scroll down to More from Google Workspace Marketplace and click on it.
- Click Internal Apps and find the add-in
- Click the Admin Install button to start the deployment process.
- Click **Continue** to start the distribution of the extension.
- Accept the required permissions to complete the deployment.

! It may take up to 24 hours for this app to be installed for your entire Google Workspace domain or organizational unit.

## **Uninstall the Add-in**

- Go to Google Admin > Apps > Google Workspace Marketplace apps > <u>App list</u> on the left menu.
- Click on the Phishing Reporter add-in you want to uninstall.
- Click the **Delete App** to complete the process.
  - It may take up to 24 hours for this app to be uninstalled for your entire Google Workspace domain or organizational unit.

### FAQ

#### Q: Does Google charge if we deploy the add-in?

A: No, there is no charge by Google.

# Q: Can I use my phishing reporter add-in in the Gmail app on iOS or Android?

A: Yes, you can use the Phishing Reporter add-in in the Gmail App on Android or IOS.

# Phishing Reporter Announcement Email Template

This text has been prepared for customers to use who want to inform their users about the Phishing Reporter add-in.

# **Email Template**

Dear .... Team,

We are happy to announce to you a new email function: "Suspicious (Phishing) E-mail Reporter".This add-in will help you to easily and instantly report suspicious emails to Information Security Team for analysis.

Please read the instructions below to understand how to use this add-in.

#### What is the Phishing Reporter add-in?

The Phishing Reporter add-on is a button placed on your email menu bar. This button will enable you to report suspicious emails to us. It will also give us the opportunity to timely identify email-born cyber threats and take action before any damage occurs.

#### What will the add-on bring?

- You can report email attacks with a single click.
- Timely notifications of "Phishing" attacks will help the information security team be more proactive and reinforce our company's cybersecurity posture.
- The add-in will help you be more aware of cyber risks.

#### A Sample Usage

1. The user clicks on the "Report Phishing" button to report the suspicious email, then he/she is asked whether to delete the original email or not.

- 2. At the end of this process, the result of the analysis of the suspicious email you reported will be sent to you via email.
- 3. The user is then appreciated for his/her attentive action.

# **Diagnostic Tool**

In standard Windows, the MS Outlook service does not support monitoring and reporting the functionality of the installed add-ins on it. This service has been developed in order to monitor and report whether Keepnet Outlook add-in functions properly or not.

Using this service, system administrators will be aware of the potential environmentbased errors which could affect the Keepnet Outlook Phishing Reporter add-in not functioning properly and be able to take action.

## **Downloading Diagnostic tool**

Go to Phishing Reporter > Settings > Diagnostic Tool to download the diagnostic tool.

Configure the following settings:

- Proxy Settings: Enable proxy settings for the Diagnostic Tool to go internet through a proxy.
- **Optional Settings:** Select if you want the Diagnostic Tool to check the Phishing Reporter add-in and enable it automatically if disabled.

Once you're happy with your settings, click **Download** under the diagnostic tool. Then follow the steps below to install the service.

## Installation

There are two options to install the service, either install it on your computer or deploy the service to thousands of users' computers using centralized software distribution tools.

#### **Normal installation**

- Click on the MSI package to install it on your computer.
- Click the **Next** button and continue with the default settings.

• Click the **Yes** button to finish the installation.

#### **Silent Installation**

You can use the following commands for silent installation and removal.

| Silent Installation         | C:\Windows\System32\msiExec.exe -i<br>"KeepnetPhishDiagInstaller.msi" /QN /norestart          |
|-----------------------------|-----------------------------------------------------------------------------------------------|
| Silent Removal              | C:\Windows\System32\msiExec.exe -x<br>"KeepnetPhishDiagInstaller.msi" /QN /norestart          |
| Product Guid Detection      | get-wmiobject Win32_Product   Format-Table IdentifyingNumber,<br>Name, LocalPackage -AutoSize |
| Remove with Product<br>Guid | C:\Windows\System32\msiExec.exe -x {product-guid} /QN /norestart                              |

Once the installation is complete, you can confirm that the diagnostic tool has been installed by going to **Phishing Reporter > Users** and looking under the **Diagnostic tool** column.

This column will show one of the following in the table below.

| Not Installed     | The diagnostic tool has not been installed                                           |
|-------------------|--------------------------------------------------------------------------------------|
| Online            | The diagnostic tool has been installed, and the user is online                       |
| Offline           | The diagnostic tool is installed, but the user is offline                            |
| Error/Uninstalled | There is an error with the diagnostic tool installation or the tool has been removed |

#### **Understand Diagnostic Tool information**

To view the **Diagnostic Tool** information, go to **Phishing Reporter > Users** and look under the **Add-in Status** column. When hovering the mouse over this column under the desired user, you will see the following information below.

| Add-in is installed<br>and | <ul><li>User is online</li><li>User is offline</li></ul>                                                                              |
|----------------------------|----------------------------------------------------------------------------------------------------|
| HKLM Number                | List of possible <u>values</u> :<br>1: Active: Don't load automatically<br>2: Disabled: Load at startup<br>3: Active: Load at startup |
| Boot time                  | How long it takes for the add-in to start                                                                                             |
| Outlook version            | Version information of Outlook application                                                                                            |
| Outlook<br>Architecture    | Either:<br>• X32<br>• X64                                                                                                    |
| OS version                 | User's operating system version information                                                                                           |

The Diagnostic Tool has been successfully installed, operated and can communicate with the platform to help you obtain Phishing Reporter status information for all target users.

# Troubleshooting

For troubleshooting purposes, you can provide the support team with the log and configuration files, which can be found in the following path on the user's computer.

 C:\Program Files (x86)\Keepnet Labs\KeepnetLabs Phishing Reporter Diagnostic Service

# **Tutorial Video**

This video tutorial explains how to customize the Diagnostic Tool service and download it.

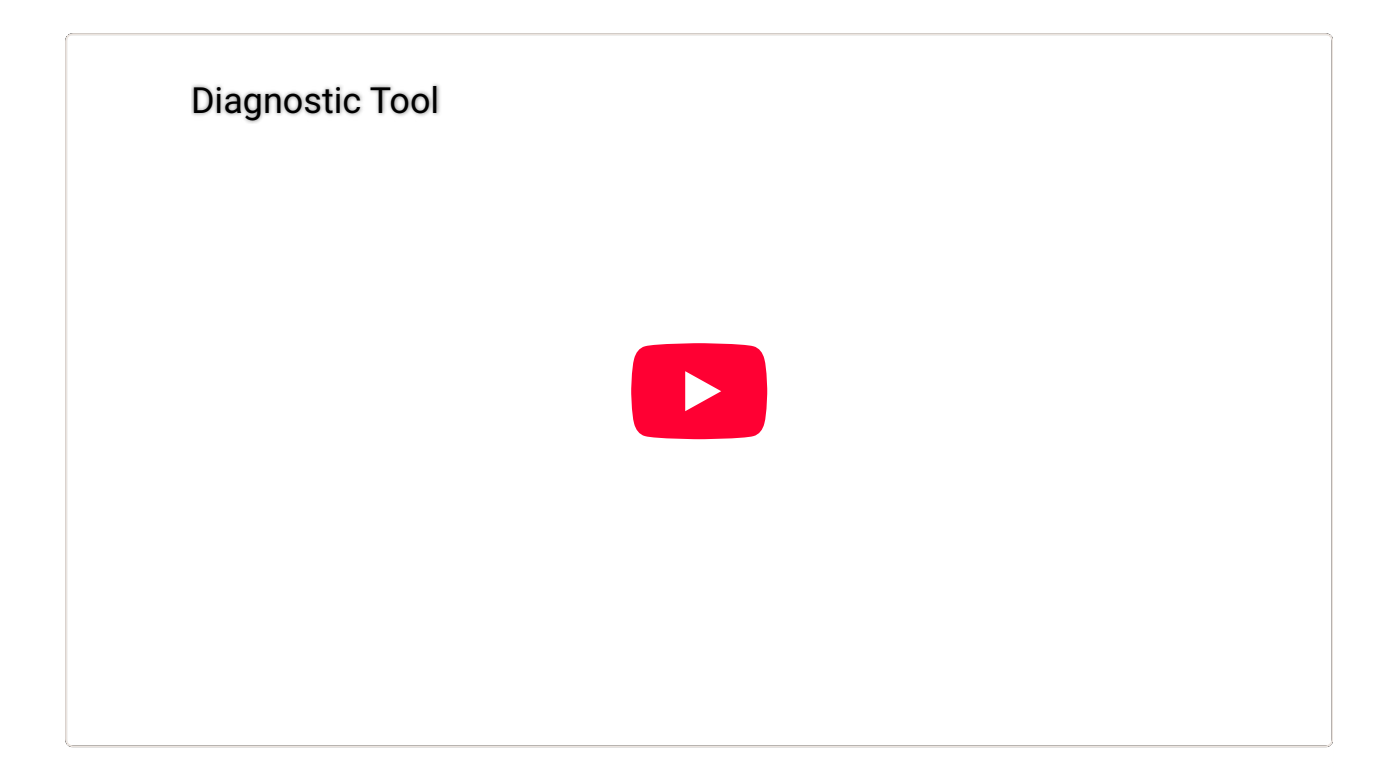

# FAQ

# Q: Some users have the add-in enabled, but they seem offline on the interface. Why?

A: If the add-in is installed and active, but seems Offline, then the Outlook application is closed. If Outlook is still running, but it is still Offline, it means that there is a communication problem between the add-in and the platform. You can easily detect this problem from the logs created by the add-in on the user's computer or get support from our support team.

# Q: How do I know if the add-in is disabled by the user or by Outlook?

A: If you see the "Inactive" notification, then it is disabled by the user. If it says "Disabled", it means that it is disabled by Outlook. You can also verify this from the interface of user's Outlook Desktop in the **File > Options > Add-Ins** window.

# Q: Can I have different teams log into the Keepnet Portal and see only the Outlook detail report page?

A: With the <u>user role</u> feature, you can authorize your users with custom permissions.

# Integrating Microsoft Phishing Reporting Button with Keepnet

This integration allows your employees to continue using **Microsoft's Phishing Reporting** button to report suspicious emails to your **SOC team** or **Microsoft Defender**. Along with that, this integration adds new benefits by forwarding reported emails to **Keepnet's Incident Responder**. This ensures deeper analysis and tracking capabilities while maintaining your existing reporting process.

#### **Key Benefits:**

- **Dual Reporting:** Emails reported via the Microsoft Phishing Reporting Button are sent to both Microsoft Defender and Keepnet's Incident Responder product for advanced analysis.
- **Simulation Tracking:** During phishing simulation campaigns, Keepnet tracks employees who report simulated phishing emails, helping administrators measure awareness and provide training.

### Steps to Set Up the Integration

#### **Step 1: Create a Shared Mailbox for Reports**

If you don't already have a shared inbox for phishing reports:

- 1. Log into the Microsoft Exchange Admin Center.
- 2. Navigate to **Recipients > Mailboxes > Add a Shared Mailbox**.
- 3. Enter a **Display Name** and **Email Address** for the shared mailbox.
- 4. Click the **Create** button to create a shared mailbox.

#### Step 2: Set Up a Mail Flow Rule

Forward reported phishing emails to Keepnet using a mail flow rule:

- Please <u>contact the support team</u> of Keepnet to get the Keepnet email address for forwarding.
- 2. Log into the Microsoft 365 Admin Center and open the Exchange Admin Center.
- 3. Go to Mail Flow > Rules and click Create New Rule.
- 4. Configure the rule:
  - Name: Enter a name such as "Forward Reported Emails to Keepnet".
  - Set Apply this rule if: Select the "The recipient" and then select the "is this person" option. Please enter the shared mailbox email address that you created in the previous section.
  - **Do the following:** Select the **"Add Recipients**" and then select the **"to the To box"** option. Please enter the email address that you got from the Keepnet Support Team.
- 5. Leave the **"Except if"** option as default and then click **Next**.
- 6. Leave the "Set rule settings" page settings as default and then click Next.
- 7. Click **Finish** to create the rule.

#### Step 3: Configure the Microsoft Phishing Reporting Add-In

- 1. Open <u>User Submission Settings</u> in your Microsoft 365 portal.
- 2. Ensure "Monitor reported messages in Outlook" is active.
- 3. Choose "Use the built-in Report button in Outlook".
- Set "Reported message destinations" to "Microsoft and my reporting mailbox" or "My reporting mailbox only".
- 5. Add your shared mailbox that you created at the beginning of the document to the "Add an exchange online mailbox to send reported messages to:" field and save.

### Step 4: Install the Microsoft Outlook 365 'Report Phishing' Add-In

If not already installed:

1. Visit Microsoft AppSource and search for "Report Phishing".

- 2. Click Get it now and follow the installation instructions.
- 3. Wait up to 12 hours for the add-in to appear in Outlook.

#### **Step 5: Test the Integration**

- 1. Launch a phishing simulation campaign through Keepnet.
- 2. Report a simulation email using the **Microsoft Phishing Reporting** button. Then, go to your campaign report and click the **Reporters** menu to verify that you reported the simulation email.
- 3. Verify the email is also visible on Keepnet's Incident Responder page.

### **Possible Considerations**

- Reporting Delays: When Microsoft forwards reported emails to the specified email destination, there may be a delay caused by Microsoft's internal processing. For example, some emails may appear immediately whilst other emails may take 10 minutes to get reported to Keepnet from Microsoft.
- **Blocked Emails:** Emails flagged as phishing might be quarantined by Microsoft or other security solutions, causing delays in forwarding.
- **Interference:** External security solutions, such as Data Loss Prevention (DLP) systems, may interfere with email forwarding from Microsoft to Keepnet. This can result in delays or prevent emails from being reported altogether.
- **Email Quarantine:** Emails flagged as phishing might be quarantined by Microsoft or other security solutions, causing delays in forwarding.
- **Policy Conflicts:** Custom email policies on the customer's Microsoft tenant could block or redirect reported emails, affecting Keepnet's tracking.
- Server Downtime: Temporary unavailability of Microsoft or Keepnet's email servers can result in reporting delays.

# **Troubleshooting Phishing Reporter on Outlook Desktop**

If you've installed the Phishing Reporter on the Microsoft Outlook Desktop version successfully to report any suspucious <u>phishing</u> emails but are unable to see the Phishing Reporter button, here are some steps you can follow to troubleshoot the issue.

## **Step 1: Check your Outlook Version**

First, confirm that you are using a version of Outlook that is compatible with Phishing Reporter. It might be possible that your current Outlook version is outdated and not supported by the add-in. Phishing Reporter usually supports the most recent versions of Outlook, but you can double-check the specific versions from <u>here</u>.

## **Step 2: Verify Installation**

Make sure the Phishing Reporter Add-in was installed correctly. If the installation was interrupted or not completed, it could result in the button not appearing.

- Press the Win+S button combination on your keyboard, and find 'Installed Apps'.
- Locate 'Phishing Reporter Outlook AddIn' in the list of installed programs.
- If you cannot find it, try reinstalling the software.

## Step 3: Enable Add-in

Sometimes, the add-in might not be enabled, or it may have been disabled. Here's how to check:

- In Outlook, go to 'File' > 'Options' > 'Add-ins'.
- In the 'Manage' dropdown, select 'COM Add-ins', then select 'Go'.
- If 'Phishing Reporter' is listed but not checked, tick the checkbox to enable it.

 If 'Phishing Reporter' is not listed, it means the add-in is not installed correctly. Try reinstalling.

## Step 4: Check the Ribbon

In some cases, the button may not be visible because it's not added to your Outlook ribbon, or it's located under a different tab.

- Right-click on the ribbon and select 'Customize the Ribbon'.
- Look for 'Phishing Reporter Add-in Name' in the list. If it's there, make sure it's ticked and placed under the Home tab.

### **Step 5: Check Windows Event Logs**

Sometimes, Outlook or the add-in may be experiencing issues that could be found in the Windows Event Logs.

- Type 'Event Viewer' in the Start menu and open it.
- On the left side, navigate to 'Windows Logs' > 'Application'.
- Look for any recent warnings or errors related to Outlook or the Phishing Reporter Add-in around the time you last launched Outlook. Pay particular attention to Event ID 45 and 59, which might be related to this issue.

#### 5.1 - AddIn Disabled

When examining your Windows Event Logs, you may encounter a log entry indicating that the Phishing Reporter add-in has been disabled by Outlook. This typically occurs when the add-in takes too long to load at startup. Once identified, the disabled add-in can be enabled again, as outlined in Step 3 of this guide. If the issue continues after this action, please refer to Step 8 for further troubleshooting assistance.

```
Event ID:59
Source:Outlook
Log:Application
Message:Outlook disabled the following add-in(s):
ProgID: PhishingReporter.Outlook.Addin
GUID: {DOF2562C-3BC1-42E3-B34E-8A735974A173}
Name: PhishingReporterAddIn
Description: AddinModule
Load Behavior: 2
HKLM: 1
Location: C:\Program Files (x86)\Phishing Reporter\Phishing Reporter Outl
Threshold Time (Milliseconds): 1000
Time Taken (Milliseconds): 1875
Disable Reason: This add-in caused Outlook to start slowly.
Policy Exception (Allow List): 0
```

#### 5.2 - AddIn Load Times

Microsoft Outlook Desktop may occasionally deactivate add-ins to prevent the application from crashing. By leveraging the Windows Event Logs, you can acquire valuable insights about the loading times of all add-ins. This knowledge helps identify add-ins exceeding the optimal loading time of 1000 milliseconds.

Outlook loaded the following add-in(s):

```
Name: Microsoft Exchange Add-in
Description: Exchange support for Unified Messaging, e-mail permission ru
ProgID: UmOutlookAddin.FormRegionAddin
GUID: {F959DBBB-3867-41F2-8E5F-3B8BEFAA81B3}
Load Behavior: 3
HKLM: 1
Location: C:\Program Files\Microsoft Office\root\Office16\ADDINS\UmOutloo
Boot Time (Milliseconds): 0
Name: Skype Meeting Add-in for Microsoft Office
Description: Skype Meeting Add-in for Microsoft Office
ProgID: UCAddin.LyncAddin.1
GUID: {A6A2383F-AD50-4D52-8110-3508275E77F7}
Load Behavior: 3
HKLM: 1
Location: C:\Program Files\Microsoft Office\root\Office16\UCAddin.dll
Boot Time (Milliseconds): 15
Name: PhishingReporterAddIn
Description: AddinModule
ProgID: PhishingReporter.Outlook.Addin
GUID: {D0F2562C-3BC1-42E3-B34E-8A735974A173}
Load Behavior: 3
HKLM: 1
Location: C:\Program Files (x86)\Phishing Reporter\Phishing Reporter Outl
Boot Time (Milliseconds): 146
```

### **Step 6: Run the Maintenance Tool**

Use the Maintenance Tool provided by Keepnet Labs to gather relevant diagnostic data.

- Go to the Maintenance Tool page and follow the instructions to run the tool.
- This tool will generate a report file. Send this report file to support@keepnetlabs.com for analysis.

### **Step 7: Check your error logs**

7.1 - Phishing reporter add-in could not report

**Error Message:** "Phishing reporter add-in could not report. This email account is not a valid sender account. Please check the setting in Outlook and make sure you have a valid sender account or contact your network administrator."

The error message you're encountering typically surfaces when users try to report an email, but encounter difficulties due to issues concerning their email accounts. This problem may arise if your email account isn't configured properly.

- If you're using Microsoft Outlook Desktop or Microsoft 365, you should verify your email account's setup. Ensure that it's properly configured to send emails. This involves confirming that the email address in use is valid and granted appropriate permissions.
- As a user, ensure that you have the necessary permissions to send emails. If you're a Microsoft 365 user and do not have the permission to send emails, you won't be able to report phishing attempts via the add-in.

#### 7.2 - The remote name could not be resolved

This shows that the computer could not resolve this name to an IP address.

Most of the time, this is usually due to DNS resolution problems. Here, the problem has been that the computer could not resolve the domain name "https://addin-api.keepnetlabs.com/" to an IP address.

This error usually stems from the following situations:

- The DNS server is not working properly. In this case, the DNS server should be checked and, if necessary, restarted, or DNS settings should be reviewed.
- Network connection problems. In this case, the network connection should be checked, and it should be checked whether the computer has general access to the internet.

#### Error Log:

Request url: https://addin-api.keepnetlabs.com/api/heartbeat response con System.Net.Http.HttpRequestException: An error occurred while sending the

#### 7.3 - Unable to connect to the remote server

This log indicates a network connectivity error during an HTTP request.

This error usually stems from the following situations:

- The network connection dropped or there is a temporary problem in the network. In this case, the network connection should be checked and, if necessary, the network may need to be restarted or the network settings may need to be checked.
- The client side is using an incorrect IP address or port number. In this case, the target and parameters of the request should be checked.
- The connection is being blocked due to a firewall or other network security settings. In this case, the security settings should be checked.

#### **Error Log:**

Request url : https://addin-api.keepnetlabs.com/api/notify/email response System.Net.Http.HttpRequestException: An error occurred while sending the

#### 7.4 - The remote name could not be resolved

This log represents a network error situation.

This error usually stems from the following situations:

- Network connection problems. In this case, the network connection should be checked, and it should be ensured that the computer has general access to the internet.
- The DNS server is not functioning correctly. In this case, the DNS server should be checked, if necessary, restarted, or DNS settings should be reviewed.

#### Error Log:

Request url: https://addin-api.keepnetlabs.com/api/heartbeat response con System.Net.Http.HttpRequestException: An error occurred while sending the

### **Step 8: Contact Support**

If the above steps don't resolve your issue, it's suggested to ask for assistance from the Keepnet support team. There are two primary ways to get in touch with them:

- 1. **Email:** You can send an email to <u>support@keepnetlabs.com</u>. Make sure to include all relevant details about your problem, such as your Outlook version, OS version, and any other pertinent information about your system.
- 2. **Support Portal:** Alternatively, you can submit a ticket directly via the Keepnet Labs support portal at <a href="https://support.keepnetlabs.com/portal/en/home">https://support.keepnetlabs.com/portal/en/home</a>.

For additional information on how to contact support, please refer to our <u>Help Desk</u> documentation.